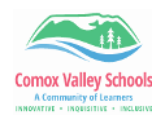

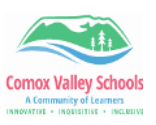

## **Using Edge to Interact with PDF Document**

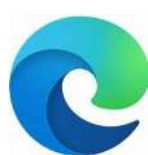

Did you know that the Edge browser has built-in interactive features? It allows the user to have the text read aloud, insert text into a pdf document, and even translate text. This is a very simple way to interact with a document. All the options are available through the toolbar at the top when an PDF is opened in Edge. Use the instructions below to interact with a PDF.

| 1 | Locate the pdf document you would like<br>to interact with. On many machines,<br>Edge is set as the <i>default</i> PDF viewer.<br>This means when you double click to<br>open it, it will automatically open in<br>Edge.<br>If it is not, right click on the document,<br>select " <b>Open with</b> " > <b>Microsoft Edge.</b>                         | Open with Adobe Acrobat DC       5         Print       5         Share with Skype       5         Share       Copy Link         Manage access       View online         Version history       7-Zip         7-Zip       >         © Share using Adobe Acrobat          © Scan with Microsoft Defender       Open with         Open with       Image: Adobe Acrobat         © Scan with Microsoft Defender       Image: Adobe Acrobat         Open with       Image: Adobe Acrobat         © Scan with Microsoft Defender       Image: Adobe Acrobat DC         Give access to       >         Restore previous versions          Send to       Image: Firefox         Google Chrome       Microsoft Edge |
|---|----------------------------------------------------------------------------------------------------|----------------------------------------------------------------------------------------------------|
| 2 | This will open it in Edge with a tool bar<br>which will allow you to interact with it.<br>The <b>"Text"</b> tool will allow you to add<br>typed text. Click on the <b>"T"</b> icon,<br>position your cursor where you'd like<br>the text to be added, click > type in text.<br>A mini <i>"text-toolbar"</i> will be displayed<br>when this is clicked. | <ul> <li></li></ul>                                                                                                    |
| 3 | The "markup" or <b>"Draw"</b> tool will allow<br>you to freehand draw on the document.<br>You will be able to adjust colours as<br>well as line size.                                                                                                    | Colors<br>Colors<br>Colors<br>Colors<br>Colors<br>Colors<br>Claro Pro Instructions<br>OTING<br>:e the menu, tap twice in the MIDDLE of                                                                                                    |
| 4 | Click on the <b>"Translate"</b> icon to translate sections of the text.                                                                                                    | □ A <sup>N</sup> ab Ask Copilot                                                                                                    |

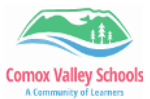

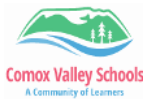

| A Community of Learness A Community of Learness A Community of Learness International International Internationa International International I |                                                                                                    |                                                                                                    |  |
|----------------------------------------------------------------------------------------------------|----------------------------------------------------------------------------------------------------|----------------------------------------------------------------------------------------------------|--|
|                                                                                                    | Select the <i>language</i> to be translated to.<br>Type in the text in the sidebar that is<br>displayed that you'd like translated.<br>The translated text will appear below.<br>Clicking on the <i>"sound icon"</i> will allow<br>you to hear this spoken.                                                                                                    | Image: Section of the section of the section of t |  |
| 5                                                                                                    | To listen to the text read aloud, click on<br>the " <b>Read Aloud</b> " icon. This will open<br>the text in a focus screen. Click on the<br>" <b>Play icon</b> " to have it read.<br><i>Note: This is a very simplified version of</i><br><i>text to speech so you may not be able to</i><br><i>change and settings or have it highlighted</i><br><i>as it is read.</i> | Draw ~ Q   T A að Ask Copilot Read aloud                                                                                                    |  |
| 6                                                                                                    | Once the annotations are done, you can " <b>Print</b> " or " <b>Save</b> ".                                                                                                    |                                                                                                    |  |